# Mise à jour logicielle Kyocera Torque KC-S701

Nous avons le plaisir de vous informer qu'une mise à jour logicielle a été publiée pour le smartphone Kyocera Torque (KC-S701). La mise à jour nécessite le manuel d'installation avec les instructions complètes indiquées ci-dessous.

#### Contenu de la mise à jour

Mise à jour de sécurité Android et d'amélioration de la stabilité de l'appareil

#### Date effective de la mise à jour

Le 4 septembre 2015

### Précaution pour la mise à jour

- 1. La mise à jour nécessite une connexion Wi-Fi.
- 2. En fonction de la vitesse de la connexion Wi-Fi, la mise à jour peut prendre plusieurs minutes ou plus.
- 3. Le téléphone ne sera pas utilisable durant la mise à jour.
- 4. Assurez-vous que le réseau Wi-Fi n'est pas surchargé et qu'il permet une connexion stable Assurez-vous également que le signal Wi-Fi est puissant et que le téléphone n'est pas hors de la couverture de la zone du point d'accès Wi-Fi pendant la mise à jour.
- 5. Assurez-vous que la batterie du téléphone est suffisamment chargée pour achever complètement la mise à jour car cette dernière échouera si le téléphone n'a plus d'alimentation.
- 6. Si la mise à jour est annulée ou échoue quel qu'en soit la raison, elle pourra être relancée en répétant les étapes ci-dessous.

## Procédure de mise à jour

- Depuis le menu des applications du téléphone, touchez l'icône nommée "Paramètres".
- 2. Dans "Paramètres", touchez "À propos du téléphone", puis touchez "Mise à jour du logiciel".
- Touchez "Démarrer la mise à jour du logi...". Lorsqu'il vous est demandé de confirmer la mise à jour logicielle, touchez "OK" pour démarrer le téléchargement.
- 4. Une fois le téléchargement terminé, touchez "Mettre à jour maintenant".

- 5. Le téléphone s'éteindra automatiquement et redémarrera, moment auquel il commencera automatiquement à installer la mise à jour logicielle. Laissez l'installation se terminer avant d'utiliser l'appareil.
- 6. Une fois l'installation terminée, une notification de fin d'installation apparaitra dans la barre d'état du téléphone (en haut de l'écran)
- Pour vérifier que la mise à jour a été réussie, allez dans le menu des applications du téléphone et touchez "Paramètres", puis "À propos du téléphone". Faites défiler jusqu'à "Numéro de build". Après une mise à jour réussie, le "Numéro de build" sera "102.0.1920."